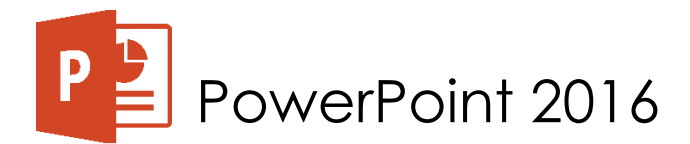

## Fun Time in the Kitchen: Let's Make Cupcakes!

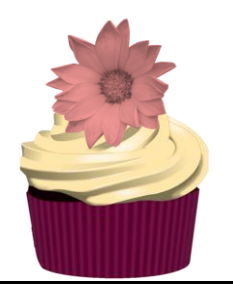

## SAMPLE PRESENTATION PROJECT:

| Open PowerPoint                                                                   | - Click on Blank Presentation - Go to View tab - Click Slide Master                                                                                                    |
|-----------------------------------------------------------------------------------|----------------------------------------------------------------------------------------------------|
| FILE HOME INSERT DESIG                                                            | V TRANSITIONS ANIMATIONS SLIDE SHOW REVIEW VIEW                                                                                                    |
| Normal Outline Slide Notes Reading<br>View Sorter Page View<br>Presentation Views | Image: Side Handout Notes Aster Views    Show    Fit Do Window    Image: Color Window    Image: Arrange All Window    Image: Color Window    Image: Color Wind |
|                                                                                   |                                                                                                    |
|                                                                                   | Click to add title                                                                                                    |
|                                                                                   | Click to add subtitle                                                                                                    |
|                                                                                   |                                                                                                    |
|                                                                                   |                                                                                                    |

- SLIDE 1 OF 1
- **WARNING**! Please do not add content to the Master slide. Things you type into the Master Slide will not show up in the actual presentation. It simply deletes/overwrites the default slide prompt text. So make sure to always close the Master Slide if you want to edit the actual presentation.

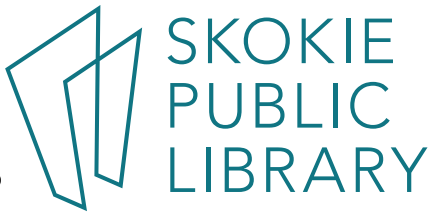

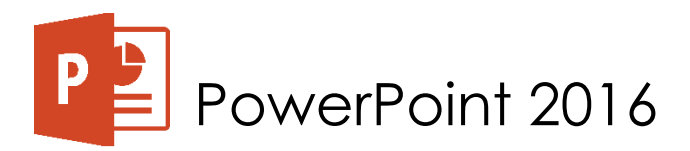

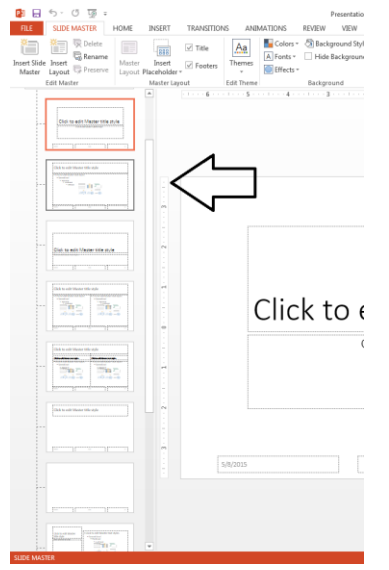

As you can notice on the left side, there are different layouts for your presentation

(with mouse over the slides can see titles listed:

Title Slide 0

- Title & Content Slide, 0
- Section Header Layout, 0
- Two Content Layout, 0
- Comparison Layout, 0
- Title Only Layout, 0

Blank Layout, 0

- Content with Caption Layout, 0
- Title & Vertical Text Layout, 0
- Vertical Title and Text Layout) 0

Click on the Office Theme Slide Master (#1)

| ا ال ال ال ال ال ال ال ال ال ال ال ال ال |                                                 | Presentation1 - PowerPoint                                                                                           |                                         |
|------------------------------------------|-------------------------------------------------|----------------------------------------------------------------------------------------------------|-----------------------------------------|
| TILE SLIDE MASTER HOME                   | INSERT TRANSITIONS                              | ANIMATIONS REVIEW VIEW                                                                                               |                                         |
| Aster Lavout C Preserve                  | Title                                           | ▲  ▲  Colors *                                                                                                    | ,                                       |
| Edit Master                              | Master Layout E                                 | This Presentation Dse                                                                                                | •                                       |
|                                          |                                                 | Aa<br>Office<br>Aa<br>Office Theme<br>Aa<br>Office Theme<br>Aa<br>Aa<br>Aa<br>Aa<br>Aa<br>Aa<br>Aa<br>Aa<br>Aa<br>Aa | 1 · · · 1 · · · · · · · · · · · · · · · |
|                                          |                                                 | Browse for Themes                                                                                                    | ster title style                        |
|                                          |                                                 | Click to edit Master                                                                                                 | subtitle style                          |
|                                          | 5/                                              | /2015 Footer                                                                                                    | d>                                      |
| lick "Themes" ir<br>- You can a          | n the Slide M<br>also search<br>er to use in th | aster Tab ribbon and select "O<br>for free themes and templates<br>and presentation                                  | on Google and save them on yo           |
| ton Street / Skok                        | ie, IL 60077 /                                  | 847-673-7774 / www.skokielibrary                                                                                     | v.info                                  |

5215 Oakton Street / Skokie, IL 60077 / 847-673-7774 / www.skokielibrary.info

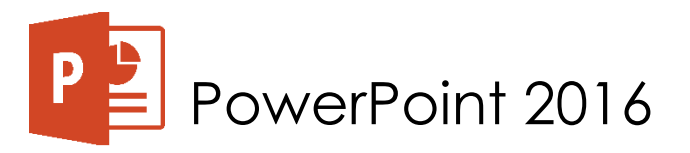

- Or if you customize a certain theme just save it and use it for other presentations as a template

| 🗄 🎝 - 🖉 🖟                                         | ē ÷                                  | Presentation1 - PowerPoint            |                           |          |                      |                                      |                         |                               |  |
|---------------------------------------------------|--------------------------------------|---------------------------------------|---------------------------|----------|----------------------|--------------------------------------|-------------------------|-------------------------------|--|
| File Slide M                                      | laster Home                          | Insert Transitions                    | Animations                | Review   | View 🖓               | <sup>)</sup> Tell me what you        | want to                 | do                            |  |
| Insert Slide Insert<br>Master Layout<br>Edit Mast | C Delete<br>Rename<br>Preserve<br>er | ter Insert V Footers<br>Master Layout | Themes<br>•<br>Edit Theme | Colors * | Backgroun Hide Backg | d Styles ד<br>ground Graphics<br>یرا | Slide<br>Size *<br>Size | Close<br>Master View<br>Close |  |
| 1                                                 | жатан тита антиа<br>                 |                                       |                           |          |                      |                                      |                         |                               |  |

- Click "Colors" in the same ribbon and select a certain color scheme you would like to use
  - or create your own color theme by clicking "Create Your Color Theme"
  - choose colors and hit save
  - For the presentation I used "Blue Green" color theme and you can too.
- Next click "Fonts" and select a font grouping you would like to use in your presentation
  - You can also create a custom font grouping
  - I used "Gill Sans MT" for this presentation
- You can also use the "Effects" to add to a 3D theme feel but it is not necessary and might not work for all backgrounds or themes
- Next change the background by clicking "Background Styles" and selecting a certain color
- You can also go a bit more advanced and click "Format Background"

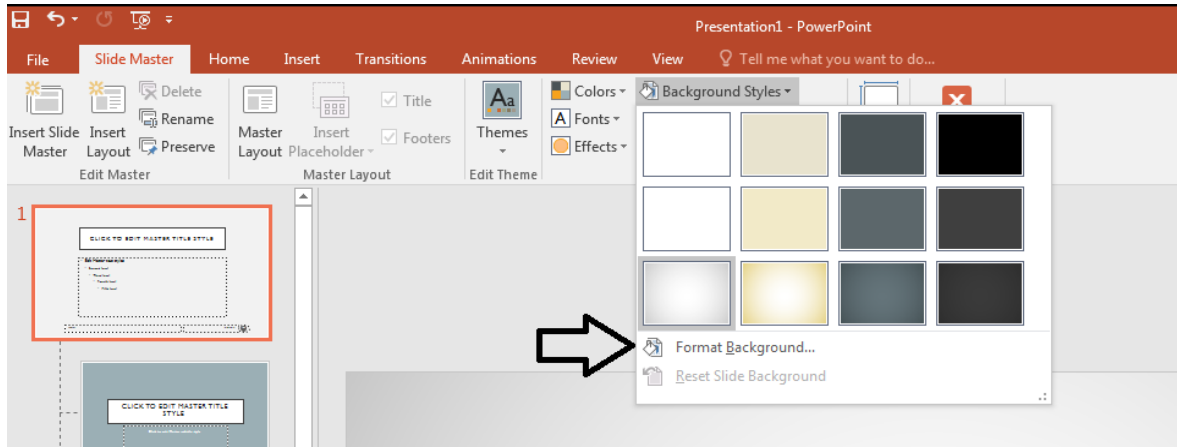

- On the right side of the window you can see: a solid color, gradient fill, picture/texture fill, pattern fill
  - To add a photo as a background
  - Click "Picture/Gradient Fill"
  - Insert from "File" browse for a photo on the computer or a flash drive
  - Click insert
  - If a photo is too small use "Tile as texture" check box
  - Use the "Transparency" slider to manually adapt the background's brightness and E contrast

5215 Oakton Street / Skokie, IL 60077 / 847-673-7774 / www.skokielibrary.info

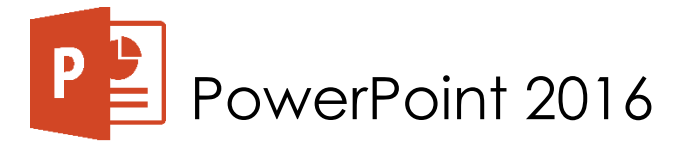

- If you want to change the layout screen size, click "Side Size" in the ribbon and select "Standard"
- After making changes make sure to click "Apply to All"
- There is also an option to make another "Slide Master" and "Insert a Layout" that is custom made where we can add various place holders that could be used as a custom slide
- If you are happy with the changes you have made, then click "Close Master View" to go back to editing the presentation
- To view the Slide Layouts, we have added due to Slide Master we can click "New Slide" the drop-down menu part and see all the available layouts.
  - I will choose "Title and Content" slide and add title "Fun Time in the Kitchen: Let's Make Cupcakes!"
- Next click "Insert Picture from File" and find the photo of a nice yummy cupcake
  - Next make a new slide
  - o Type in:
    - PLACE:
    - Kitchen
- Next make a new slide
  - o Type in:
    - TOOLS:
    - Oven
- Duplicate a slide (4 times)
  - $\circ$  Type in each:
    - 12-cup standard muffin tin
    - 12 cupcake liners
    - 2 medium bowls
    - Mixer or an egg beater
  - You can go ahead and add photos for each of the tools we have mentioned in appropriate slide.
    - After you are done with that go ahead and make a new slide
    - o Type in:
      - INGREDIENTS:
      - ✓ 2 cups flour
      - ✓ 1/2 teaspoon salt
      - ✓ 2 teaspoons baking powder
      - $\checkmark$  1/2 cup butter, softened
      - ✓ 3/4 cup sugar (if you like your cupcakes very sweet, add a little more.)
      - ✓ 2 eggs
      - ✓ 1 cup milk
      - ✓ 1 teaspoon vanilla essence (optional)
  - Make a new slide
  - o Type in:
    - DIRECTIONS:
    - Preheat oven to 375F or 190C

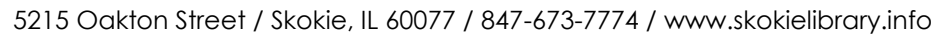

SKOKIE PUBLIC LIBRARY

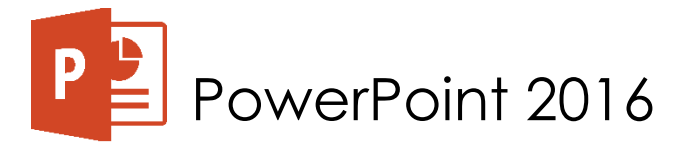

- Line muffin cups with papers
- Cream butter and sugar until light and fluffy
  - o make sure the butter is room temp so the mixture doesn't clump
  - beat in eggs one at a time
- Mix baking powder and salt into the flower, and slowly add to the mixture
- Add milk and vanilla
- Divide evenly among pans
- Bake for 18 minutes
- Let cool in pans
- Adding notes for presentations
  - We can for example add some information about the special procedures to follow during preparation (if any).
  - We could also write a little reminder concerning the amount of cupcakes you will get in the end.
    - o "Makes:12 cupcakes (or 48 mini ones)"
  - We could maybe add a source for the project in the notes as well.
    "SOURCE: http://tiny.cc/simplevc"
- Using two or more monitors slideshow view
  - Information on how to use of the presenter view
  - Recording narration
  - Set up a PPT show (if you are going to have slideshows at a kiosk)
  - Change resolution
- Adding comments for calibration review tab
  - Merging to see differences
  - Adding comments (not visible in the actual presentation mode, mostly used in the editing process)
- Printing slides and notes
  - Printing one slide per a page, slides with notes, etc.

Fun Time in the Kitchen: Let's Make Cupcakes! PowerPoint Idea >> No copyright infringement intended. :/ SOURCE: <u>https://www.geniuskitchen.com/recipe/simple-vanilla-cupcakes-178370</u>

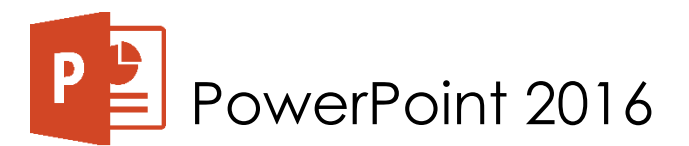

## **USEFUL PPT DESIGN TIPS:**

- Be consistent with your slides (use Master slide to set up custom design or use a template)
- Keep things simple
- Fonts (not more than 2)
- Colors (depends on the project)
- Aiming for visual fluidity not visual overload
- When displaying text use key points not paragraphs
- When displaying photos, graphs and charts use key points as well
  - It is not a pin board, so spread things out on different slides
- Use Rule of Thirds <u>http://tiny.cc/comp3rd</u>
  [<u>https://artplusmarketing.com/winning-composition-using-the-rule-of-thirds-in-desin-41bb6d48b409</u>]
- Use transitions and animation sparingly -- think of your audience
- Browse other sample presentations online for design ideas:

Good:

How Google Works <a href="http://tiny.cc/samp1">http://tiny.cc/samp1</a> [ <a href="https://www.slideshare.net/ericschmidt/how-google-works-final-1">https://www.slideshare.net/ericschmidt/how-google-works-final-1</a> ]

Millennial Buying Behavior <u>http://tiny.cc/samp2</u> [<u>https://www.slideshare.net/LogoDesignGuru/identifying-millennial-buying-behavior-on-mobile</u>]

Questionable:

The Eye Exam <a href="http://tiny.cc/samp3">http://tiny.cc/samp3</a> [ <a href="https://www.slideshare.net/LeoBurnettWorldwide/howard-and-the-amazing-eye-exam">http://tiny.cc/samp3</a> [ <a href="https://www.slideshare.net/LeoBurnettWorldwide/howard-and-the-amazing-eye-exam">http://tiny.cc/samp3</a>

10 Steps to Actionable Analytics for Digital Marketing <u>http://tiny.cc/samp4</u> [<u>https://www.slideshare.net/Smart-Insights/10-steps-to-actionable-analytics-for-digital-marketing/17-IO\_STEPS\_TO\_ACTIONABLE\_ANALYTICS</u>]

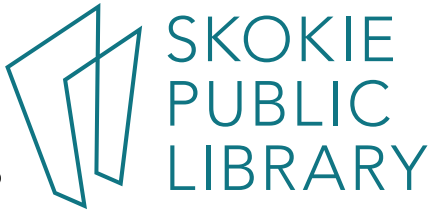